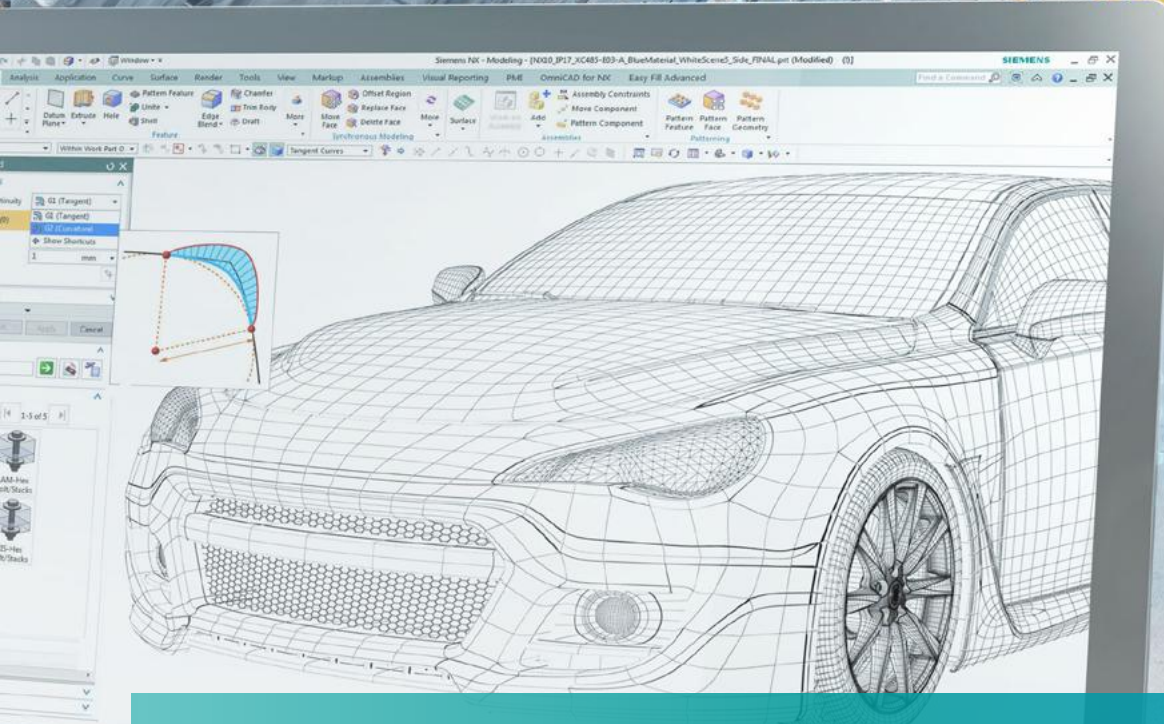

# Modbus TCP 設定方法 TIA Portal V14 S7-1200 S7-1500

Restricted © Siemens AG 2017

SIEMENS K.K. / Ingenuity for life

**SIEMENS** Ingenuity for life

# Modbus TCP通信

# 使用するクライアントとサーバーの関数 "MB\_CLIENT" クライアントのコネクション確立/終了 データ領域とモドバスファンクションコートの指定

■ "MB\_SERVER" サーバーのコネクション確立/終了・データ領域の指定

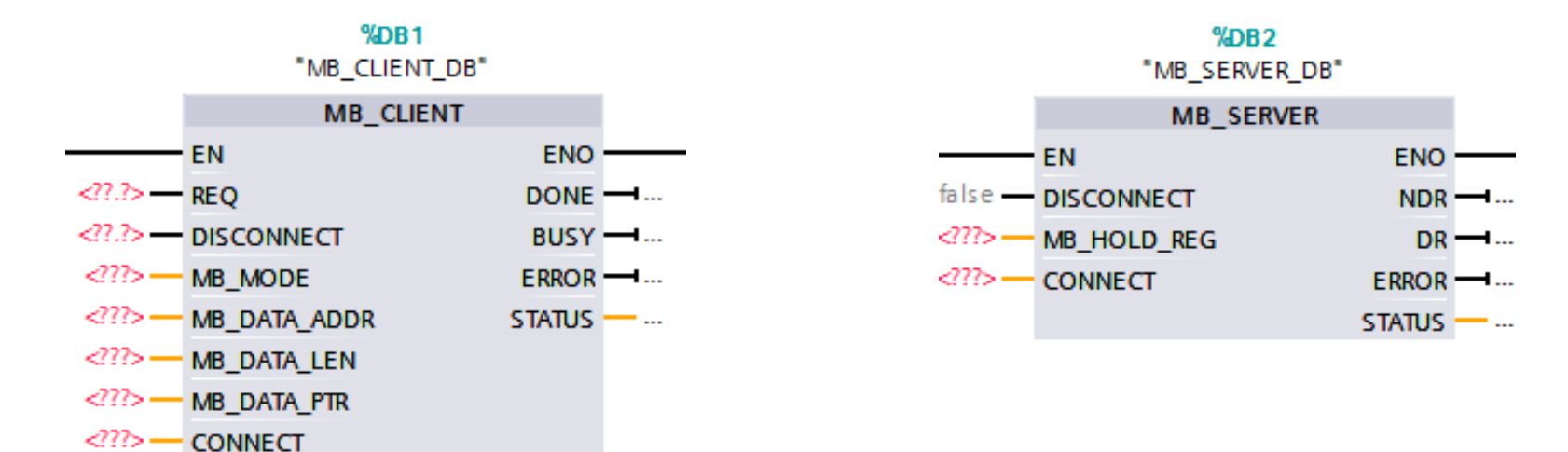

# Agenda

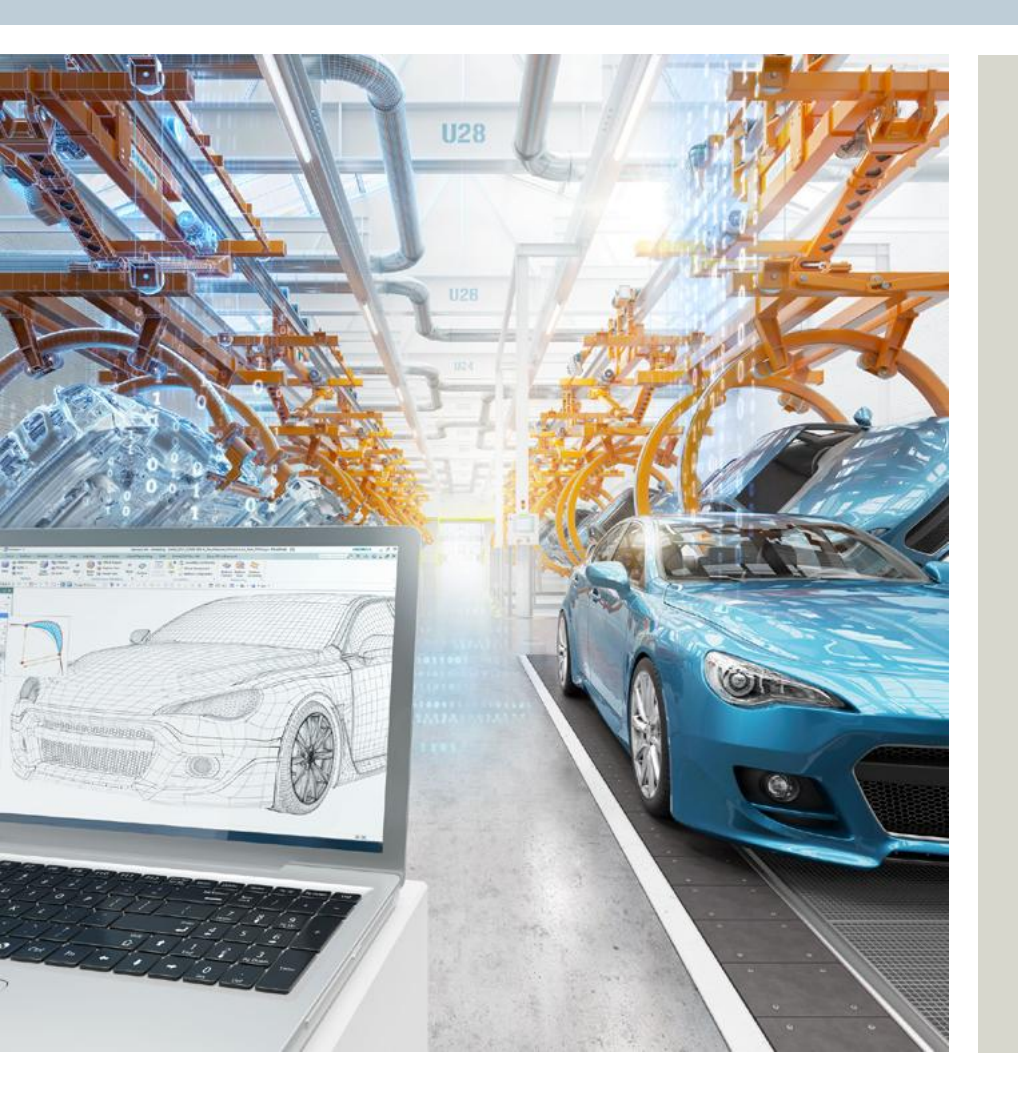

- ・Modbus Clientの設定
- ・Modbus Serverの設定

### .07.2017

# 手順:

■ 命令タグ内の

Communication > Others > MODBUS TCP にあるMB\_CLIENTをドラッグ&ドロップで プログラム内へ入れます。

# Modbus Clientの設定 ブロックの選択

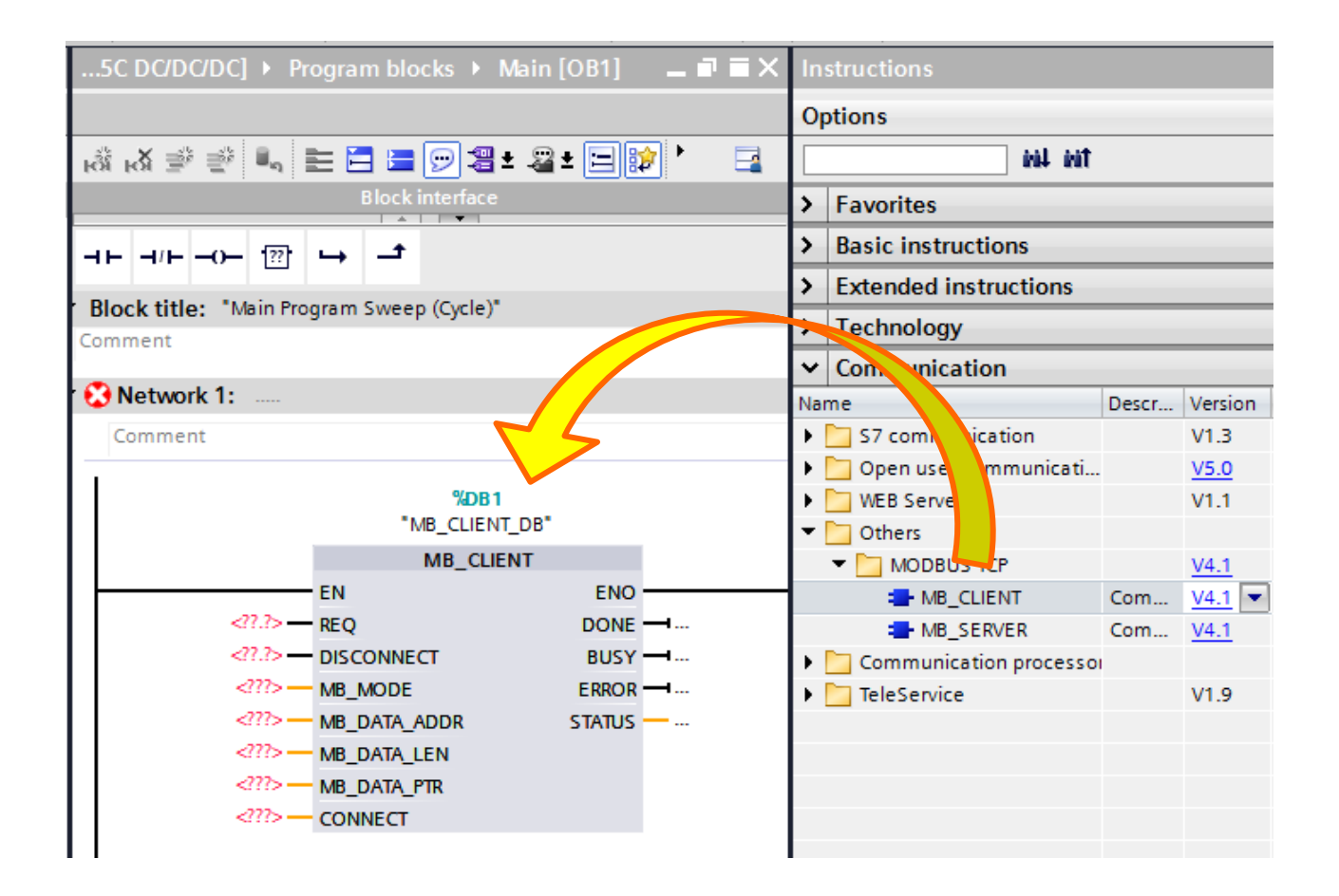

# Modbus Clientの設定 インプットパラメータの設定

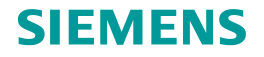

# REQ(接続確立)とDISCON(接続切断)のパラメーターを割りつけます

| MB_MODE・MB_DATA_ADDR・MB_DATA_LEN<br>この3つのパラメーターでModbusファンクションコードを指定します。<br>詳細はヘルプを参照下さい。 |             |                                  |                                              |                        |                         |  |  |  |  |
|------------------------------------------------------------------------------------------|-------------|----------------------------------|----------------------------------------------|------------------------|-------------------------|--|--|--|--|
| 例)                                                                                       | MB_MO<br>DE | MB_DA-<br>TA_ADDR                | MB_DA-<br>TA_LEN                             | Modbus フ<br>ァンクショ<br>ン | ファンクションおよびデータタイプ        |  |  |  |  |
|                                                                                          | 0           | 開始アドレ<br>ス:<br>• 1~9999          | 1回の呼び<br>出しごと<br>のデータ<br>長(ビット):<br>• 1~2000 | 01                     | 出力ビットの読み出し:<br>● 1~2000 |  |  |  |  |
|                                                                                          | 0           | 開始アドレ<br>ス:<br>• 10001~<br>19999 | 1回の呼び<br>出しごと<br>のデータ<br>長(ビット):<br>• 1~2000 | 02                     | 入力ビットの読み取り:<br>● 1~2000 |  |  |  |  |

MB\_DATA\_PTRには 読み/書きするDBデータを指定します。 アクセスするサーバー側のデータ構造に合ったDBを作成して割りつけます。 ※DBはOptimized block access(最適化アクセス)を無効にして下さい。 詳細は次のページを参照下さい。

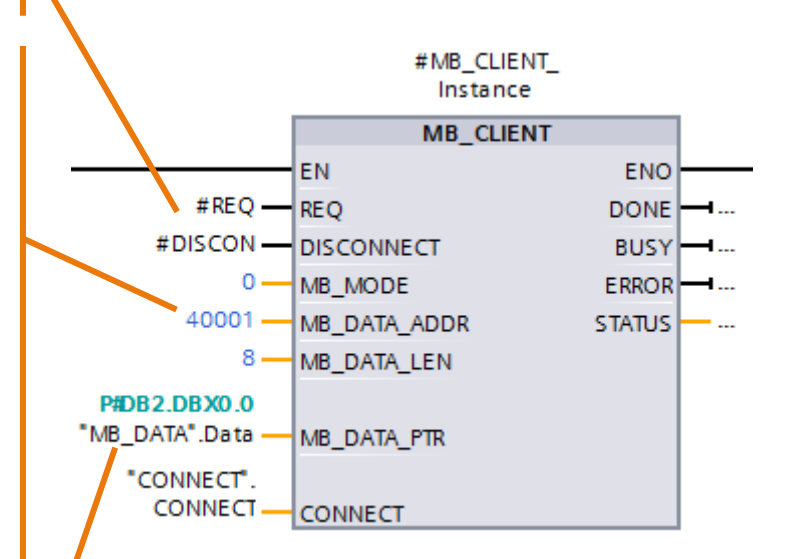

Unrestricted © Siemens AG 2017

Page 5 02.07.2017

# Modbus Clientの設定 DBの最適化を無効

 DBの最適化を無効にする 作成したDBを右クリックでプロパティを選択。
 [Attributes]の[Optimized block access]のチェックをはずしてください。
 チェックをはずした後コンパイルをかけるとDB内にオフセット値が追加されます。
 [Optimized block access](最適化アクセス)については次のページを参照ください。

| ect Edit View Insert Online Options Tools 🖉 🐨 🔁 💽 🚺 🔝                                                                                                    | PLC_Data [DB3]                                                                                    |                                                                                                    |         |
|----------------------------------------------------------------------------------------------------|---------------------------------------------------------------------------------------------------|----------------------------------------------------------------------------------------------------|---------|
| Project tree IIhine_\ Devices                                                                                                    | General                                                                                           |                                                                                                    |         |
| Image: Strategy of the strategy of the strat              | General<br>Information<br>Time stamps<br>Compilation<br>Protection<br>Attributes<br>Download with | Attributes<br>Only store in load memory<br>Data block write-protected in the device<br>Optimized block access |         |
| By Program infa     Control     Control     Contro     Control     Control     Control     Contro | < III >                                                                                           |                                                                                                    |         |
| Common data     Documentation     Generation Project     Ctrl+F                                                                                                    |                                                                                                   |                                                                                                    | OK Canc |
| Canguages & re     Generate source from blocks     Generate source from blocks                                                                                                    |                                                                                                   |                                                                                                    |         |
| Cost-references F11<br>Cost-reference information Shift+F11<br>Call structure<br>■ Assignment list                                                                                                    |                                                                                                   |                                                                                                    |         |
| Switch programming language                                                                                                    |                                                                                                   |                                                                                                    |         |
| Details view     Know-how protection     Print     Ctrl+P                                                                                                    |                                                                                                   |                                                                                                    |         |
| Rint preview                                                                                                    |                                                                                                   |                                                                                                    |         |

#### TOSHIBA\_Machine\_V1.0 → PLC\_1 [CPU 1510SP-1 PN] → Program blocks 学 学 🔩 🛃 🧮 🖤 Keep actual values 🔒 Snapshot 🍬 🖳 Copy snap PLC\_Data Name Data type Start value -**1**11 💌 Static "User data type 1" Data Array[0..9] of Byte Data Array Data Array[0] Data\_Array[1] Data Arrav[2] 16#0 -10 16#0 0 -00 16#0 1 - 400 16#0 12 -13 - 🛲 Data Arrav(9 Data Bi Data\_int Data 最適化 無効後 TOSHIBA Mac n blocks → PLC D 学 学 🐛 🋃 는 🞌 Keep actual values 🔒 Snapshot 🦄 🖳 Copy snapshots to s PLC\_Data Data type Offset Start value Name 🕣 🔻 Static "User\_data\_type\_1" 0.0 Data 0.0 -01 Data\_Array Array[0..9] of Byte 0.0 Data\_Array[0] 16#0 Byte 1.0 Data Array[1] 16#0 Byte 2.0 16#0 5 🕣 Data Arrav[2] Byte 3.0 16#0 ------Data\_Array[3] Byte 4.0 16#0 3 📶 Data Arrav[4] Byte 5.0 16#0 9 -00 Data\_Array[5] Byte 6.0 10 🕣 Data Arrav[6] Byte 16#0 7.0 16#0 11 🕣 Data Arrav[7] Byte 12 📶 8.0 16#0 Data\_Array[8] Byte 9.0 13 🕣 16#0 Data Array[9] Byte 10.0 14 📶 Bool false Data\_Bit 12.0 15 🕣 Data int Int 14.0 16#0 16 🕣 Word Data

### SIEMENS

Takuma Fujimi / Technical Consulting

02.07.2017

Unrestricted © Siemens AG 2017

# Modbus Clientの設定 DBの最適化を無効 – 最適化について-

**SIEMENS** 

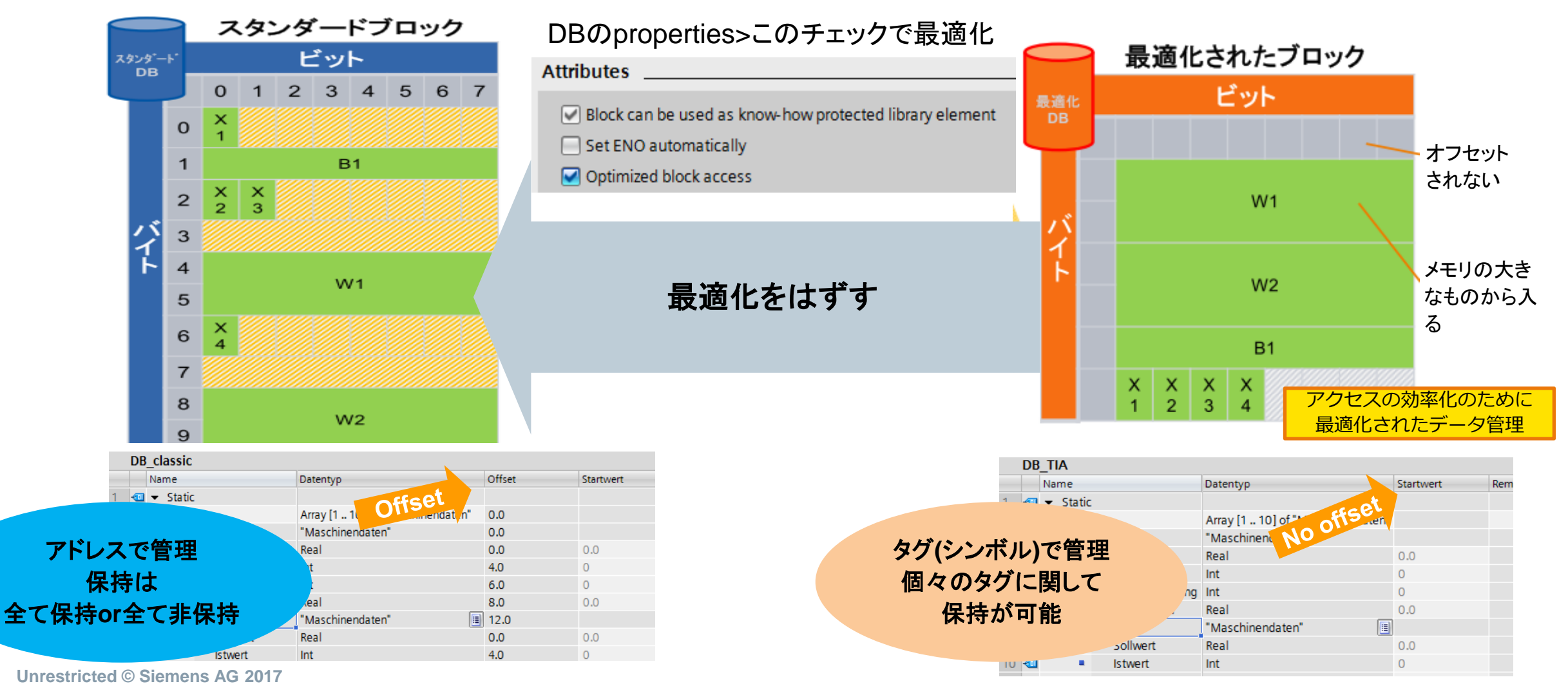

Page 7 02.07.2017

#### Takuma Fujimi / Technical Consulting

#### Unrestricted © Siemens AG 2017 Page 8 02.07.2017

#### Takuma Fujimi / Technical Consulting

# 新規でDBを作成 ジョ

CONNECTはCONNECT用のDBを作成する必要があります。

・任意のNameを割り付け

Modbus Clientの設定

インプットパラメータの設定

- ・Data Typeへ "TCON\_IP\_v4"を入力
- TCON\_IP\_v4内のパラメータの 設定に関してはヘルプを参照下さい。

# ・TCON\_IP\_v4を設定後、 CONNECTへ割り付け

| l |    |         |          |                        |                   |          |        |              |           |          |             |  |  |  |
|---|----|---------|----------|------------------------|-------------------|----------|--------|--------------|-----------|----------|-------------|--|--|--|
| l | j. | į,      | de<br>Se | iii,q                  | ₽/ 8              | ۲۲<br>۲  | Кеер а | ctual values |           | Snapshot | ie, ie,     |  |  |  |
| l |    | CONNECT |          |                        |                   |          |        |              |           |          |             |  |  |  |
| L |    |         | N        | lame                   |                   |          |        | Data type    |           | Start v  | Start value |  |  |  |
| L | 1  | 1       | •        | <ul> <li>St</li> </ul> | atic              |          |        |              |           |          |             |  |  |  |
| Г | 2  | -       | •        | •                      | CONI              | NECT     |        | TCON_IP_V    | v4 (      |          |             |  |  |  |
| L | З  | 1       |          |                        | InterfaceId       |          |        | HW_ANY       |           | 64       | 64          |  |  |  |
| L | 4  | 1       |          |                        | ID                |          |        | CONN_OU      | JC        | 1        |             |  |  |  |
| L | 5  | 1       |          |                        | ConnectionType    |          |        | Byte         |           | 16#0     | В           |  |  |  |
| L | 6  | 1       |          |                        | ActiveEstablished |          |        | Bool         |           | 1        |             |  |  |  |
| L | 7  | 1       |          |                        | RemoteAddress     |          |        | IP_V4        |           |          |             |  |  |  |
| L | 8  | 1       |          |                        | ADDR              |          |        | Array[14]    | ] of Byte |          |             |  |  |  |
| L | 9  | 1       |          |                        |                   | ADD      | DR[1]  | Byte         |           | 192      |             |  |  |  |
| L | 10 | 0 - 1   |          |                        |                   | ADD      | DR[2]  | Byte         |           | 168      |             |  |  |  |
| L | 11 | 1 🕣     |          |                        |                   | ADD      | DR[3]  | Byte         |           | 0        |             |  |  |  |
| L | 12 | 2 🕣     |          |                        |                   | ADD      | DR[4]  | Byte         |           | 11       |             |  |  |  |
|   | 13 | 3 🕣     |          |                        | Re                | emotePo  | rt     | UInt         |           | 502      |             |  |  |  |
|   | 14 | 4 🕣     |          |                        | Lo                | ocalPort |        | UInt         |           | 0        |             |  |  |  |
|   |    |         |          |                        |                   |          |        |              |           |          |             |  |  |  |

ModbusTCP 
• PLC\_1 [CPU 1212C DC/DC/DC] 
• Program blocks

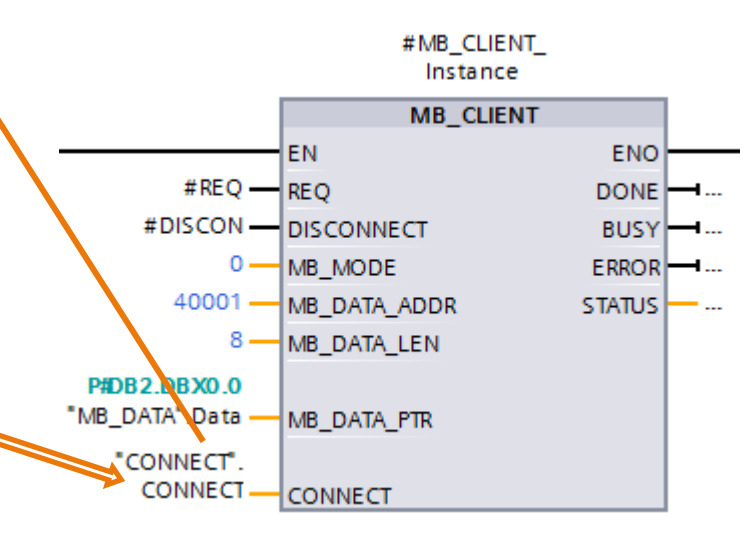

## SIEMENS

# Agenda

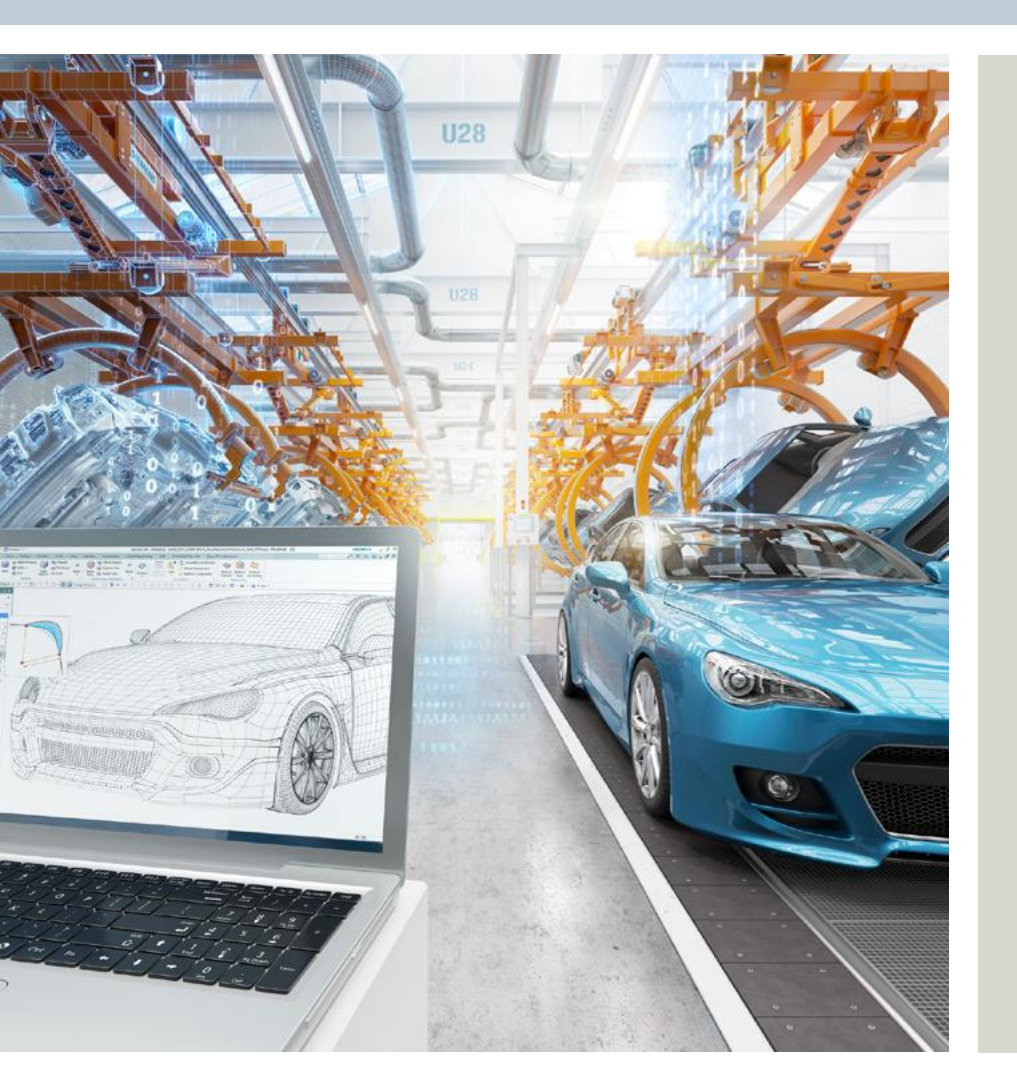

# ・Modbus Clientの設定

・Modbus Serverの設定

Unrestricted © Siemens AG 2017 Page 9 02.07.2017

# Modbus Serverの設定 ブロックの選択

# 手順 :

■ 命令タグ内の

Communication > Others > MODBUS TCP にあるMB\_Serverをドラッグ&ドロップで プログラム内へ入れます。

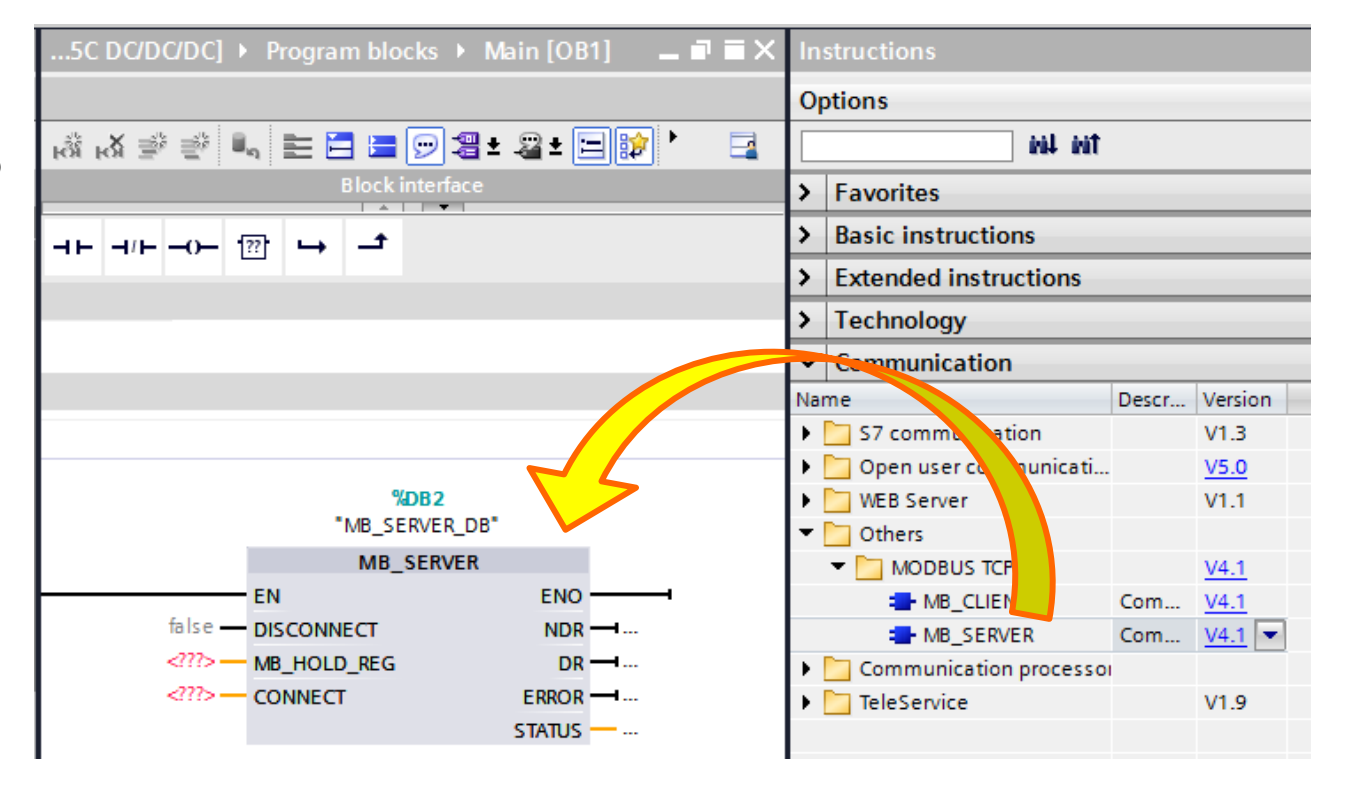

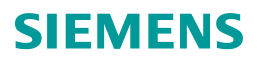

#### Unrestricted © Siemens AG 2017 Page 11 02.07.2017

# Modbus Serverの設定 インプットパラメータの設定

REQ(接続確立)はなく、ENが通っていればサーバーとして口を開けて 待機している状態となります。 DISCON(接続切断)のパラメーターを割りつけます

MB\_DATA\_PTRには 読み/書きするDBデータを指定します。 アクセスするサーバー側のデータ構造に合ったDBを作成して割りつけます。 ※DBはOptimized block access(最適化アクセス)を無効にして下さい。

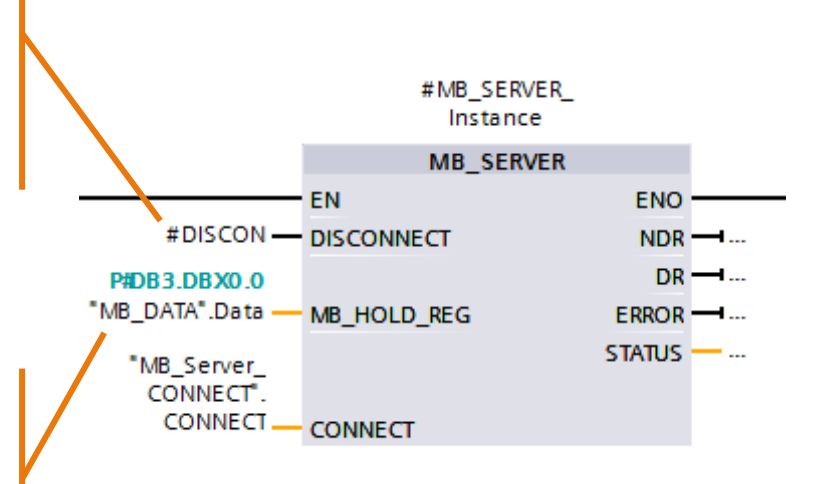

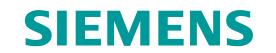

# Modbus Serverの設定 インプットパラメータの設定

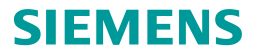

# CONNECTはCONNECT用のDBを作成する必要があります。

### ・新規でDBを作成

- ・任意のNameを割り付け
- ・Data Typeへ "TCON\_IP\_v4"を入力
- TCON\_IP\_v4内のパラメータの 設定に関してはヘルプを参照下さい。

# TCON\_IP\_v4を設定後、 CONNECTへ割り付け

|  |    | -             | Na | me  |      |                 | Data type      |      | Start va | Start value |  |  |
|--|----|---------------|----|-----|------|-----------------|----------------|------|----------|-------------|--|--|
|  | 1  |               | •  | Sta | atic |                 |                |      |          |             |  |  |
|  | 2  | 🔭 💷 🍷 CONNECT |    |     |      |                 | TCON_IP_v4     |      |          |             |  |  |
|  | 3  |               |    | •   | Int  | erfaceId        | HW_ANY         |      | 64       |             |  |  |
|  | 4  | -             |    | •   | ID   |                 | CONN_OUC       |      | 1        |             |  |  |
|  | 5  | -             |    | •   | Co   | nnectionType    | Byte           |      | 16#0B    |             |  |  |
|  | 6  | -             |    | •   | Ac   | tiveEstablished | Bool           |      | false    |             |  |  |
|  | 7  | -             |    | •   | ▼ Re | moteAddress     | IP_V4          |      |          |             |  |  |
|  | 8  | -             |    |     | • •  | ADDR            | Array[14] of E | Byte |          |             |  |  |
|  | 9  |               |    |     |      | ADDR[1]         | Byte           |      | 192      |             |  |  |
|  | 10 |               |    |     |      | ADDR[2]         | Byte           |      | 168      |             |  |  |
|  | 11 | -             |    |     |      | ADDR[3]         | Byte           |      | 0        |             |  |  |
|  | 12 | -             |    |     |      | ADDR[4]         | Byte           |      | 10       |             |  |  |
|  | 13 | -             |    | •   | Re   | motePort        | UInt           |      | 0        |             |  |  |
|  | 14 | -             |    | •   | Lo   | calPort         | UInt           |      | 502      |             |  |  |

ModbusTCP 
 PLC\_3 [CPU 1215C DC/DC/DC] 
 Program block

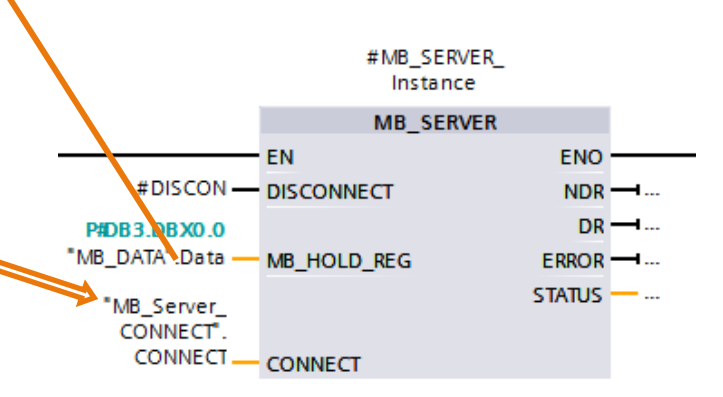